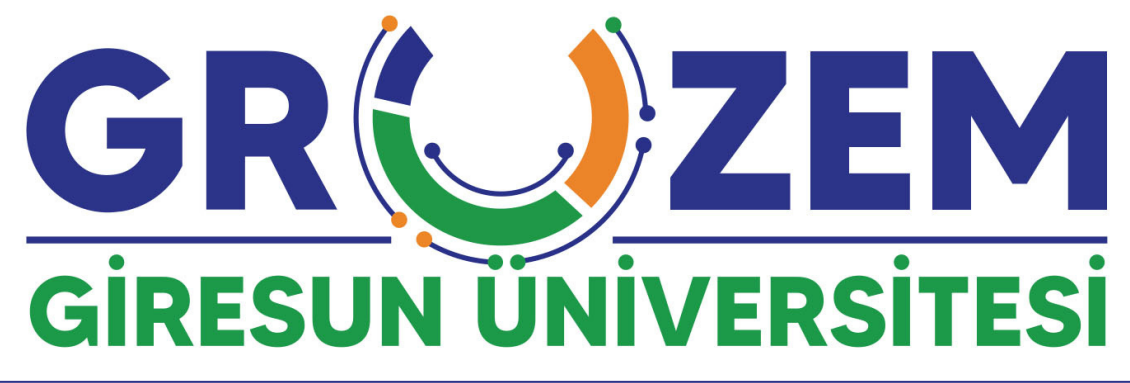

## Enstitüler için çevrimiçi tez savunma süreçleri

Çevrimiçi tez savunmasına katılacak **lisansüstü öğrencilerin** aşağıdaki adımları takip etmesi gerekmektedir. Tüm soru ve görüşlerinizi **uzem@giresun.edu.tr** adresinden bizlere iletebilirsiniz.

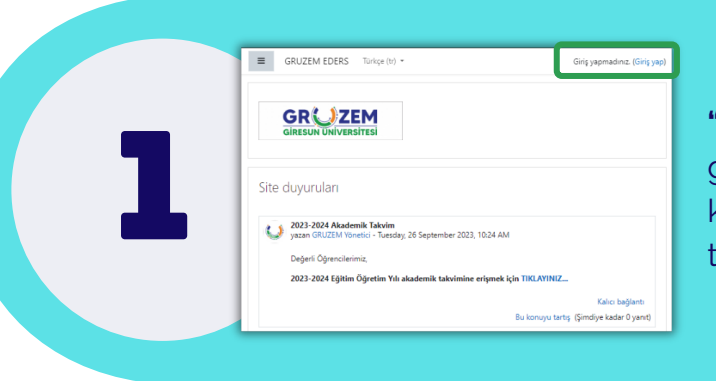

**"eders.giresun.edu.tr"** adresine giderek giriş yapınız. Bunun için sağ üst kısımda bulunan **"Giriş yap"** sekmesine tıklayınız.

Kullanıcı adı ve şifre bilgilerinizi giriniz. İlk kez giriş yapanlar için giriş bilgileri aşağıdaki gibidir.

| GR                        | )7FM                                          |
|---------------------------|-----------------------------------------------|
| GIRESUN Ü                 | NIVERSITESI                                   |
|                           | •                                             |
| Kullanıcı adı             | Kullanıcı adı veya şifrenizi<br>mi unuttunuz? |
| Şifre                     | Tarayıcınız çerez kabul<br>edecek birimde     |
|                           |                                               |
| 🗆 Kullanıcı adını hatırla | yapılandırılmalı 📀                            |
| 🗆 Kullanıcı adını hatırla | yapılandırılmalı 📀                            |

Deneme Öğrenci Ogeneti Bu sayfayı özelleştir

Kullanıcı adı: o + öğrenci numarası (örnek: o12345678) Şifre: Ogr. + T.C. son dört hanesi (örnek: Ogr.5678)

GRUZEM EDERS

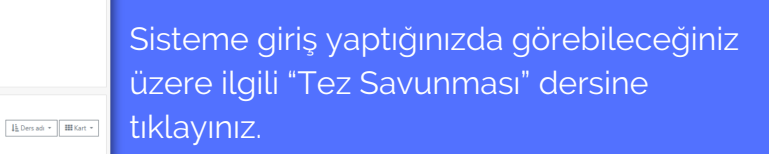

Ders sayfasına girildiğinde alt kısımda görüleceği üzere **"Tez Savunması"** isimli Çevrimiçi ders ile karşılaşılacaktır.

İlgili çevrimiçi ders sayfasına ulaşmak için önce ders üzerine, hemen sonraki sayfada ise **"Sanal Derse Giriş"** seçeneğine tıklayınız. .

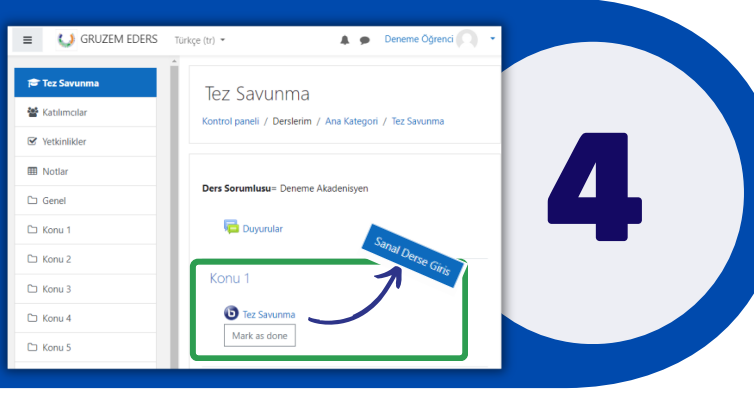

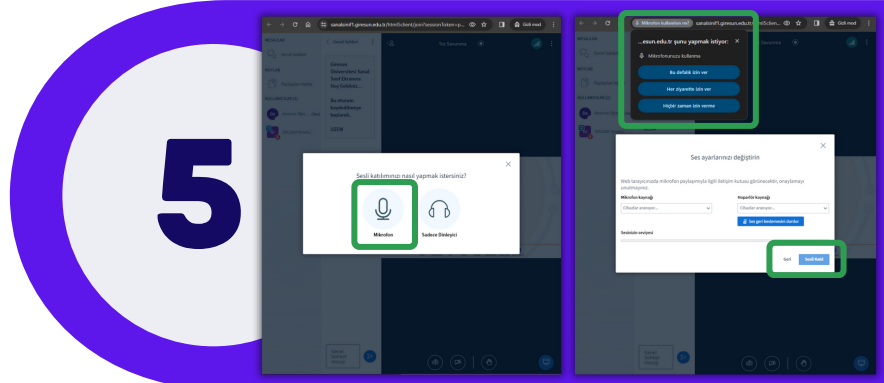

Açılan çevrimiçi ders sayfasında öncelikle **"Mikrofon"** sekmesine tıklamanız gerekmektedir.

Hemen ardından açılan sekmede öncelikle **sol üst kısımda yer alan izinleri onaylamanız** ve **"Sesli Katıl"** botununa tıklamanız gerekmektedir.

\*Derse ses ve görüntünüz ile katılabilmek için en önemli kısım bilgisayarınız çalışır halde bir mikrofon ve kamera olmasıdır. Bu aygıtlarda yaşanan bir aksaklık durumunda derse katılabilmeniz mümkün olmayacaktır. Lütfen bilgisayarınızın kamera ve mikrofonunun çalışır halde olduğundan emin olunuz.

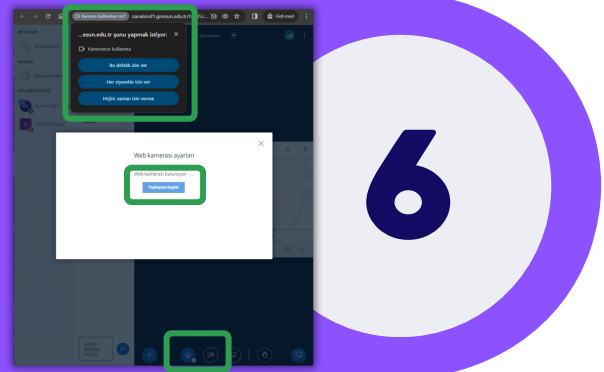

Kameranızı açmak için alt orta kısımda yer alan "Kamera" işaretine tıklayınız.

Bu işlemi gerçekleştirdiğinizde ses ayarlarında olduğu gibi sol üst kısımda yer alan izinleri onaylamanız ve "Paylaşımı başlat" butonuna tıklamanız gerekmektedir.

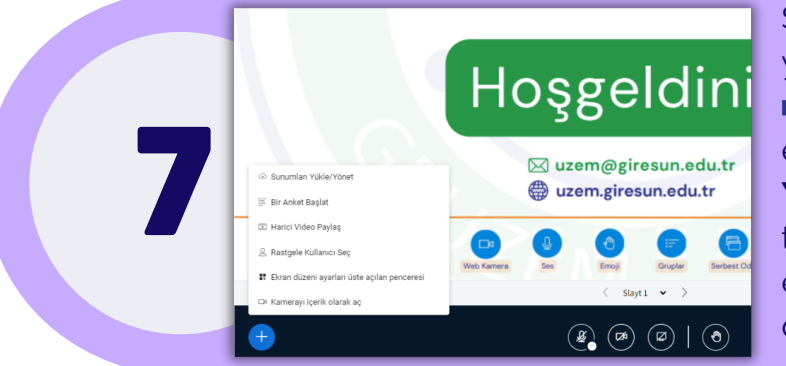

Sunum ve görsellerinizi sisteme yüklemek için alt sol kısımda yer alan işaretini tıklayınız. Açılan sekmede en üst kısımda yer alan "**Sunumları Yükle/Yönet"** seçeneğini tıkladığınızda gelen talimatları takip ederek bilgisayarınızda yer alan dosyaları sisteme yükleyebilirsiniz.